## Anleitung für das Geodatenportal "TwiGS"

## Aufrufen und herunterladen von Bebauungsplänen, Satzungen und Flächennutzungsplänen

Eingabe der Adresse im Adressfeld

| Adresssuche |   |     | Q    |
|-------------|---|-----|------|
| 1           | 1 | 117 | ned. |

- Durch die Auswahl eines der unten beschriebenen drei Symbole können die Bebauungspläne, Satzungen und der Flächennutzungsplan aufgerufen werden.
  - •

Schnellinfo zum Plan

Nach Auswahl dieses Symboles kann auf das gewünschte Grundstück geklickt werden. Es öffnet sich ein weiteres Fenster, in welchem alle vorhandenen Pläne für das Grundstück aufgeführt werden. Der benötigte Plan kann nun als PDF runtergeladen werden.

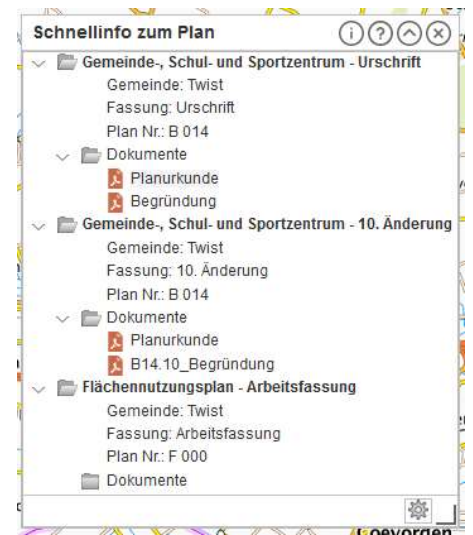

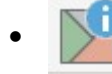

## Information zur Fläche

Nach Auswahl dieses Symboles kann auf das gewünschte Grundstück geklickt werden. Es öffnet sich ein weiteres Fenster, in welchem die einzelnen Flächen ausgewählt und in der Karte dargestellt werden. Über "Details" lassen sich weitere Information aufrufen. Ebenfalls werden über dieses Feld alle hinterlegten Dokumente aufgeführt, welche anschließend heruntergeladen werden können.

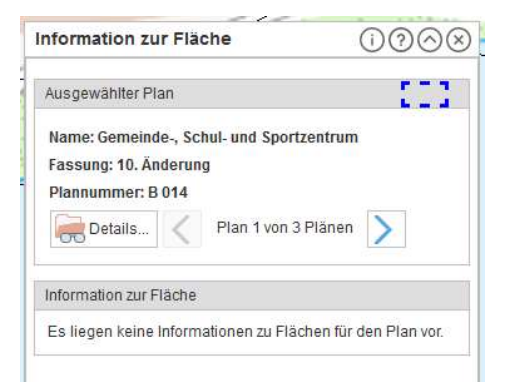

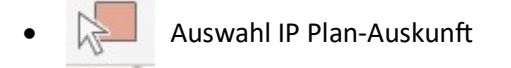

Nach Auswahl dieses Symboles kann auf das gewünschte Grundstück geklickt werden und es öffnet sich ein weiteres Fenster. Hier kann unter "Planart" eingestellt werden, ob der Bebauungsplan, die Satzung, der Flächennutzungsplan oder alle Pläne dargestellt werden sollen. Anschließend werden diese Pläne aufgeführt. Über "Details" lassen sich weitere Information aufrufen. Ebenfalls werden über dieses Feld alle hinterlegten Dokumente aufgeführt, welche anschließend heruntergeladen werden können.

| Auswahl IP Plan-Auskunft |                 |                                          |         |  |
|--------------------------|-----------------|------------------------------------------|---------|--|
| Planart                  |                 | Räumliche Auswahl                        |         |  |
| Twist - B-Pläne 👻        |                 | · Punkt <del>-</del>                     |         |  |
| Peterliste 2             | ) Überschreiben |                                          |         |  |
| PLANARI                  | FASSUNG         | PLANNAME                                 | PLAN_NF |  |
| В                        | 10. Ánderung    | Gemeinde-,<br>Schul- und<br>Sportzentrum | B 014   |  |
|                          | Urschrift       | Gemeinde-,<br>Schul- und                 | B 014   |  |
| В                        | oroonnit        | Sportzentrum                             |         |  |
| в<br>«                   | orodinik        | Sportzentrum                             | >       |  |